## 长安大学继续教育学院

## 2022 年秋季学期线上补考通知

各位同学:

2022 年秋季学期线上补考方式,请各位同学及时参加补考。 一、**补考时间:** 2022 年 10 月 5 日-11 月 15 日

1、学生一定要在规定考试日期范围内(2022/10/5 00:00:00 - 2022/11/15
23:59:59)登录平台进行答题,超出考试日期范围无法答题。在规定的
考试日期范围内可以有3次答题机会,取最好成绩进行记录。

二、考试须知

2、学生登录平台点击开始考试,平台开始计时,答题时间90分钟,中途不可以退出,退出一次失去一次答题机会,数量有限,望各位学生珍重。

3、考试前做好考试准备,注意考试的网络环境,避免网络影响 卡顿,卡顿致使退出也会浪费一次考试机会;PC 端答题时为保证您 的使用体验,我们建议您使用 IE9 及以上,谷歌 51.0 及以上、火狐 43.0 及以上浏览器进行访问答题,使用其它浏览器可能出现部分功 能无法正常使用的情况,手机使用"学起 PIUS" app 进行答题,敬请 谅解!

4、不要来回进出平台进行考试测试,平台考试登录一次,退出 后就记录一次考试次数,同时记录该次考试成绩无法进行改变。

5、线上考试如遇到问题,请第一时间反馈给班主任老师。 三、**考核标准分为③种:**  ①线下教学+线上考试/线下考试=平时成绩×30%+考试成绩 ×70%=总成绩

②线上教学(有在线作业)+线上考试/线下考试=课件学习时长 (分钟)×20%+课件点播次数×15%+作业成绩×15%+考试 成绩×50%=总成绩

③线上教学(无在线作业)+线上考试/线下考试=课件学习时长 (分钟)×20%+课件点播次数×15%+考试成绩×65%=总成绩

操作流程

## 以下是 PC 端答题操作步骤:

为保证您的使用体验,我们建议您使用 IE9 及以上,谷歌 51.0 及以上、 火狐 43.0 及以上浏览器进行访问,使用其它浏览器,可能出现部分功能无 法正常使用的情况,敬请谅解!

1、首先我们进入我们平台登陆页面,进行学号和密码的输入进行

登陆。

网址: http://chdjxjy.sccchina.net/

用户名:学号 密码:身份证后6位

| CHANG' AN U | ANYERSITY SCHOOL OF CONTENENC EDUCATION |                    |
|-------------|-----------------------------------------|--------------------|
| 9、 用户名      | 输入学号                                    |                    |
| 5 密码        | 输入身份证后6位                                |                    |
| 9 验证码       | 输入验证码                                   |                    |
|             |                                         | 扫码下载<br>学起Plus APP |
|             | 登录 Millight                             | 首次登录有惊喜            |

2、进入首页面之后,点击"考试"菜单栏:

| (人) よきたり    | 继续教育学院<br>SCHOLLEF CENTRETS CENTRET |         |                                                                                                    |      |      | <b>者</b> 首页 | ■财务 ▲ 消息               | <b>≜</b> 个人    |
|-------------|-------------------------------------|---------|----------------------------------------------------------------------------------------------------|------|------|-------------|------------------------|----------------|
| 1 学习        | 🔒 课程 🛛 🖉                            | 考试 🧧 成绩 | 1999年1月1日日 1月1日日 1月1日 1月1日 1月1日日 1月1日日 1月1日日 1月1日日 1月1日日 1月1日日 1月1日日 1月1日日 1月1日日 1月1日日 1月1日日 1月1日日 1月1日日 1月1日日 1月1日日 1月1日日 1月1日日 1月1日日 1月1日日 1月1日日 1月1日日 1月1日日 1月1日日 1月1日日 1月1日日 1月1日日 1月1日日 1月1日日 1月1日日 1月1日日 1月1日日 1月1日日 1月1日日 1月1日日 1月1日日 1月1日1日 1月1日 1月1日日 1月1日 1月11日 1月11日 1月11日 1月11日 1月11日 1月11日 1月11日 1月11日 1月11日 1月11111111 | 🞒 论文 | 會 学位 | 🎦 统考        | 🛛 特殊考试                 |                |
| <b>3</b> 58 |                                     |         |                                                                                                    |      |      |             | Hi,<br>日上次登録<br>面授提表下载 | :: 11-25 14:03 |
| 13.5K       |                                     |         |                                                                                                    |      |      | 通知公         | 告                      | 公告 待办          |
|             |                                     |         |                                                                                                    |      |      | [款务公4       | 告] 2021年秋季…            |                |

2、进入考试页面,点击"在线考试":

| 🕨 学习 🛛 🔛 课程 | 2考       | 式 💿 成绩 🧠 毕业 🚺                             | 9) ież 🔹 | 3 学位      | 統考 🔼      | 特殊考试 |
|-------------|----------|-------------------------------------------|----------|-----------|-----------|------|
| 页 > 我的考试    |          |                                           |          |           |           | _    |
| 土木工程        |          | 考试日程安排                                    | 表 缓考申请   | 停考查询      | 准考证下载/打印  | 在线考试 |
| 考试批次: 2022年 | 秋季学期线上补考 | <b>•</b>                                  |          |           |           |      |
| 考试名称        | 组卷方式     | 有效时间                                      | 答卷时长(分钟) | 作答次数 提交时间 | ] 评阅状态 成绩 | 参加考试 |
| 《马克思主义基本原理》 | 固定试卷     | 2022/10/01 00:00:00 - 2022/11/15 23:59:59 | 90       | 0/3       | 未阅卷       | 参加考试 |
| 《概率论与数理统计》  | 固定试卷     | 2022/10/01 00:00:00 - 2022/11/15 23:59:59 | 90       | 0/3       | 未阅卷       | 参加考试 |
| 《大学英语3》     | 固定试卷     | 2022/10/01 00:00:00 - 2022/11/15 23:59:59 | 90       | 0/3       | 未阅卷       | 参加考试 |
| 《理论力学》      | 固定试卷     | 2022/10/01 00:00:00 - 2022/11/15 23:59:59 | 90       | 0/3       | 未阅卷       | 参加考试 |
|             | -        |                                           |          | 0.02      |           | -    |

**3**、进入在线考试页面,选择我们本次考试的考试批次"2022年秋季学期线上补考",根据要求点击"参加考试"就可以进入试卷页面进行答题了,再次强调考试次数有限,退出后就记录一次考试次数,同时记录该次考试成绩无法进行改变,望各位学生重视!

| 学习 🔛 课程     | 🛛 考      | 点 💿 成绩                   | 🚳 南不              | 🎒 论文     | 👕 学位  | <b>8</b> | 充考     | 2 1 | 特殊考试 |
|-------------|----------|--------------------------|-------------------|----------|-------|----------|--------|-----|------|
| > 我的考试      |          |                          |                   |          |       |          |        |     |      |
| 土木工程        |          |                          | 考试日程多             | 排表 缓考申请  | 青 停考重 | E询 /ł    | 挂考证下载/ | 打印  | 在线考试 |
| 考试批次: 2022年 | 秋季学期线上补考 | f +                      | Ĩ                 |          |       | 1        |        |     |      |
| 考试名称        | 组卷方式     | 有效时间                     | 0                 | 答卷时长(分钟) | 作答次数  | 提交时间     | 评阅状态   | 成绩  | 参加考试 |
| 《马克思主义基本原理》 | 固定试卷     | 2022/10/01 00:00:00 - 20 | 22/11/15 23:59:59 | 90       | 0/3   |          | 未阅卷    |     | 参加考试 |
| 《概率论与数理统计》  | 固定试卷     | 2022/10/01 00:00:00 - 20 | 22/11/15 23:59:59 | 90       | 0/3   |          | 未阅卷    |     | 参加考试 |
| 《大学英语3》     | 固定试卷     | 2022/10/01 00:00:00 - 20 | 22/11/15 23:59:59 | 90       | 0/3   |          | 未阅卷    |     | 参加考试 |
| 《理论力学》      | 固定试卷     | 2022/10/01 00:00:00 - 20 | 22/11/15 23:59:59 | 90       | 0/3   |          | 未阅卷    |     | 参加考试 |
|             |          |                          |                   |          |       |          |        | _   |      |

以下是手机"学起 PLUS" app 答题操作步骤:

1、在手机上下载"学起 PLUS " app (手机上有的就不用下载了):

学习+ 智慧+ 希望+

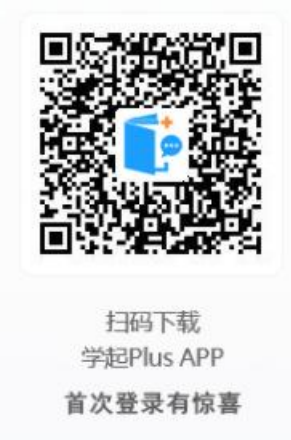

2、选择"长安大学",账号:用户名或者学号,密码:身份证后 6位。

|         | 学起Plus     |  |  |  |  |
|---------|------------|--|--|--|--|
| 6       | JALING     |  |  |  |  |
| 长安大学    | 选择"长安大学" > |  |  |  |  |
| 请选择业务线  | 选择"成人教育"   |  |  |  |  |
| 请输入用户名  | 学号或者用户名    |  |  |  |  |
| 请输入密码   | 身份证后6位     |  |  |  |  |
|         | 忘记密码       |  |  |  |  |
|         | 登录         |  |  |  |  |
| 登录遇到问题? | 点击登录       |  |  |  |  |
|         |            |  |  |  |  |

3、进入主页,点击"在线考试"

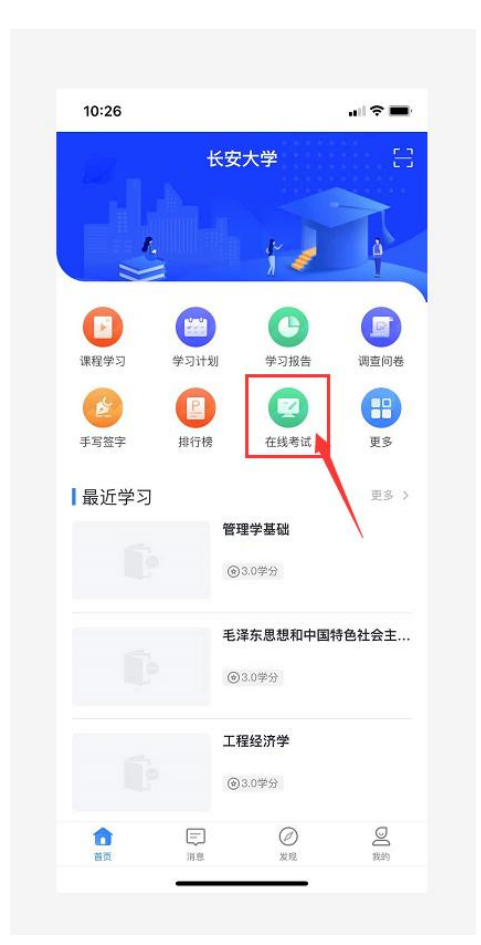

4、进入在线考试页面,选择我们本次考试的考试批次"2022年秋季学期线上补考",点击试题就可以进入试卷页面进行答题了,再次强调考试次数有限,退出后就记录一次考试次数,同时记录该次考试成绩无法进行改变,望各位学生重视!

| 💷 学习 🛛 🕌 课程          | 🔼 考试                        | 2 國 成绩                    | 💼 祚亦             | 🞒 论文     | 👕 学位  | 📔 统考      | 🔼 特殊考试  |
|----------------------|-----------------------------|---------------------------|------------------|----------|-------|-----------|---------|
| 首页 > 我的考试            |                             |                           |                  |          |       |           |         |
| 土木工程                 |                             |                           | 考试日程安            | 排表 缓考申诫  | f 停考重 | 的 准考证下载/  | 打印 在线考试 |
| 考试批次: 2022年<br>2022年 | ■<br>●秋季学期线上补考<br>■秋季学期线上补考 | *                         |                  |          |       |           |         |
| 考试名称                 | 121675-00                   | 有效时间                      |                  | 答卷时长(分钟) | 作答次数  | 提交时间 评阅状态 | 成绩 参加考试 |
| 《马克思主义基本原理》          | 固定试卷                        | 2022/10/01 00:00:00 - 202 | 2/11/15 23:59:59 | 90       | 0/3   | 未阅卷       | 参加考试    |
| 《概率论与数理统计》           | 固定试卷                        | 2022/10/01 00:00:00 - 202 | 2/11/15 23:59:59 | 90       | 0/3   | 未阅卷       | 参加考试    |
| 《大学英语3》              | 固定试卷                        | 2022/10/01 00:00:00 - 202 | 2/11/15 23:59:59 | 90       | 0/3   | 未阅卷       | 参加考试    |
| 《理论力学》               | 固定试卷                        | 2022/10/01 00:00:00 - 202 | 2/11/15 23:59:59 | 90       | 0/3   | 未阅卷       | 参加考试    |
|                      |                             |                           |                  |          |       |           |         |